(Environnement : Microsoft Windows)

# 1- EDI Visual Studio 2005 – VB.net

## EDI, Environnement de Développement Intégré

Anglais : IDE, Integrated Development Environment

Programme regroupant :

- Un éditeur de texte pour la saisie des programmes sources, disposant d'une coloration syntaxique et de la *complétion* de code contextuelle ;
- Souvent, un éditeur graphique pour la définition des interfaces graphiques utilisateur (GUI, Graphical User Interface) ;
- Un compilateur ;
- Un débogueur (*anglais : debugger*) : outil d'aide au diagnostic en cas d'erreur d'exécution d'un programme
- Un système d'aide
- Un certain nombre d'outils dédié à la productivité du développement informatique : assistants

Les EDI intègrent souvent plusieurs langages de programmation.

Les EDI gèrent les développement d'applications sous forme de **projets** : un projet comporte un certain nombre de fichiers, parmi lesquels les fichiers sources, des fichiers de configuration utiles à l'EDI (paramètres des options de configuration de l'interface graphique de l'EDI, etc.)

### EDI Visual Studio 2005

C'est un outil propriétaire payant ; une version gratuite (et limitée dans ses fonctionnalités) permet de découvrir cet outil.

Il est associé à la structure de développement .NET (dotnet).

Il offre de nombreuses possibilités de développement d'applications informatique (évènementielles, client-server, client-serveur web, etc.).

Il supporte de nombreux langages de programmation parmi lesquels : Visual Basic (VB.net), C# (csharp), etc.

Dans les exemples, nous utiliserons VB.net.

## 2- Téléchargement et installation

cf. site MSDN

# 3- Prise en main de VS 2005 – Application Console

## Démarrage

## >> Démarrer – Programmes – Microsoft Visual Studio 2005 – Microsoft Visual Studio

| 🧆 Microsoft Visu      | ial Studio                                                       |              |
|-----------------------|------------------------------------------------------------------|--------------|
| Eichier Edition Affic | hage <u>O</u> utils Fenê <u>t</u> re <u>C</u> ommunauté <u>?</u> |              |
| [ 🔂 • 🖂 • 💕 📃 🖉       |                                                                  | - 🙆 🚆        |
| 8                     | Explorateur de solutions                                         | <b>↓</b> ₽ × |
| Boitt                 | <b>a</b>                                                         |              |
| Sortie → 井 ×          |                                                                  |              |
| Sortie                | Explorateur de solutions Affichage de classes                    |              |
| Prêt                  |                                                                  |              |

### Créer un nouveau projet

#### >> menu Fichier – Nouveau Projet

Vous pouvez choisir entre un certain nombre de types de projets et pour chacun des modèles de projets :

### Choisissez la catégorie 'Windows' en Visual Basic et le modèle 'Application console, donnez un nom au projet, puis cliquez sur le bouton 'OK'

| Nouveau pro                                                                                                    | jet                     |                                                                                                    |                                               | ? 🔀   |
|----------------------------------------------------------------------------------------------------|-------------------------|----------------------------------------------------------------------------------------------------|-----------------------------------------------|-------|
| Types <u>d</u> e projets :                                                                                                    |                         | Modèle <u>s</u> :                                                                                                    |                                               |       |
| Visual Basic     Windows     Smart Device     Base de données     Starter Kits     Visual C#     Visual J#     Visual C++     Autres types de projets |                         | Modèles Visual Studio installés         Application Windows         Application console         Bibliothèque de contrôles Web         Projet vide         Mes modèles         Rechercher des modèles en ligne |                                               |       |
| Projet de création                                                                                                    | d'une application er    | n ligne de commande                                                                                                    |                                               |       |
| <u>N</u> om :                                                                                                    | HelloWorld              |                                                                                                    |                                               |       |
| Emplacement :                                                                                                    | ent : C:\Projets Parcol |                                                                                                    | ourir                                         |       |
| No <u>m</u> de solution :                                                                                                    | HelloWorld              | . [                                                                                                    | Créer le réper <u>t</u> oire pour la solution |       |
|                                                                                                    |                         |                                                                                                    | OK An                                         | nuler |

Le projet est créé, un premier fichier source (module VB) a été initialisé pour être le module de démarrage (comporte la procédure main) ; sur la droite de l'écran, un explorateur de projet permet d'en parcourir les différents fichiers, et sur la gauche le fichier source est affiché pour édition :

# Découverte de l'EDI Visual Studio 2005 mai 2008

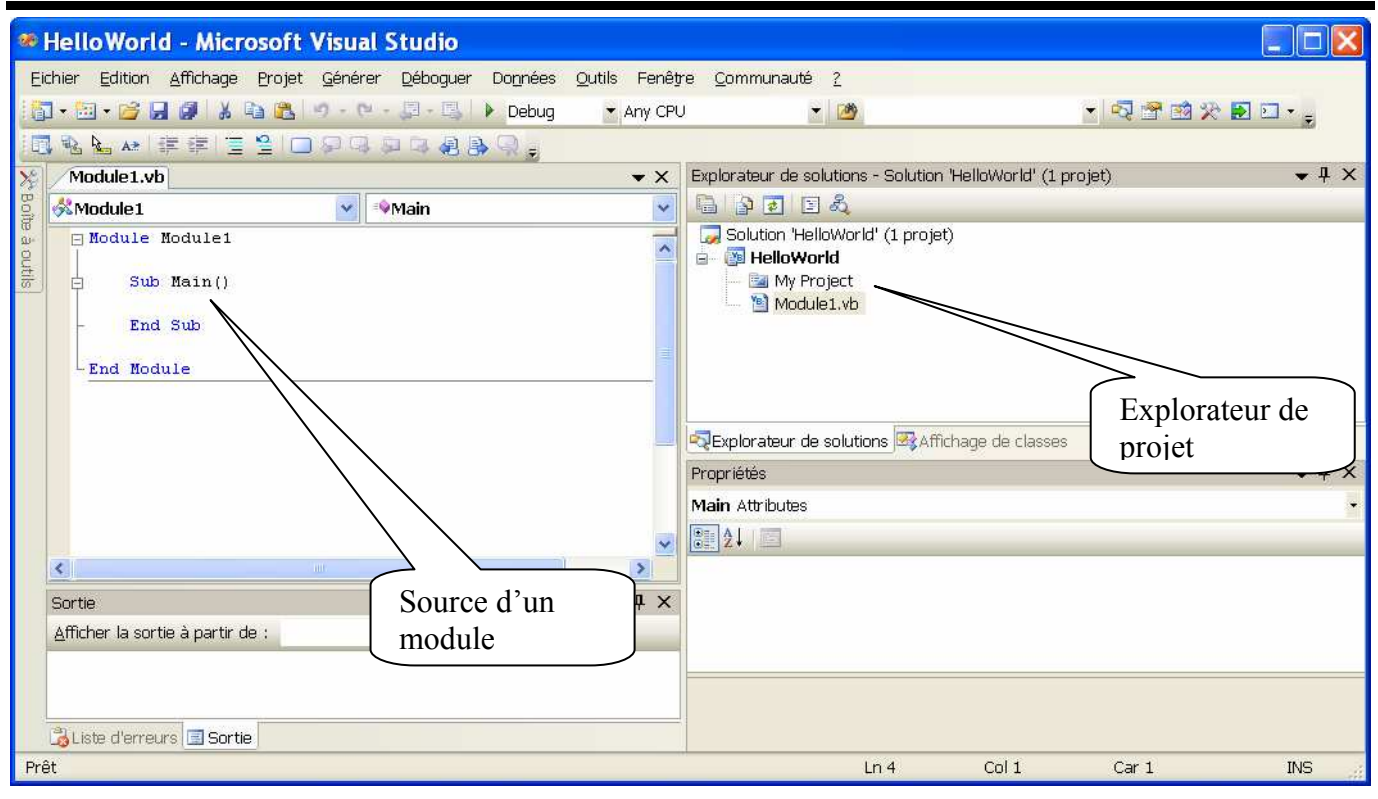

### Modifier le code source

Modifiez la procédure Main, en saisissant d'abord <u>console.</u> : l'EDI propose les méthodes disponibles (= complétion de code) ;

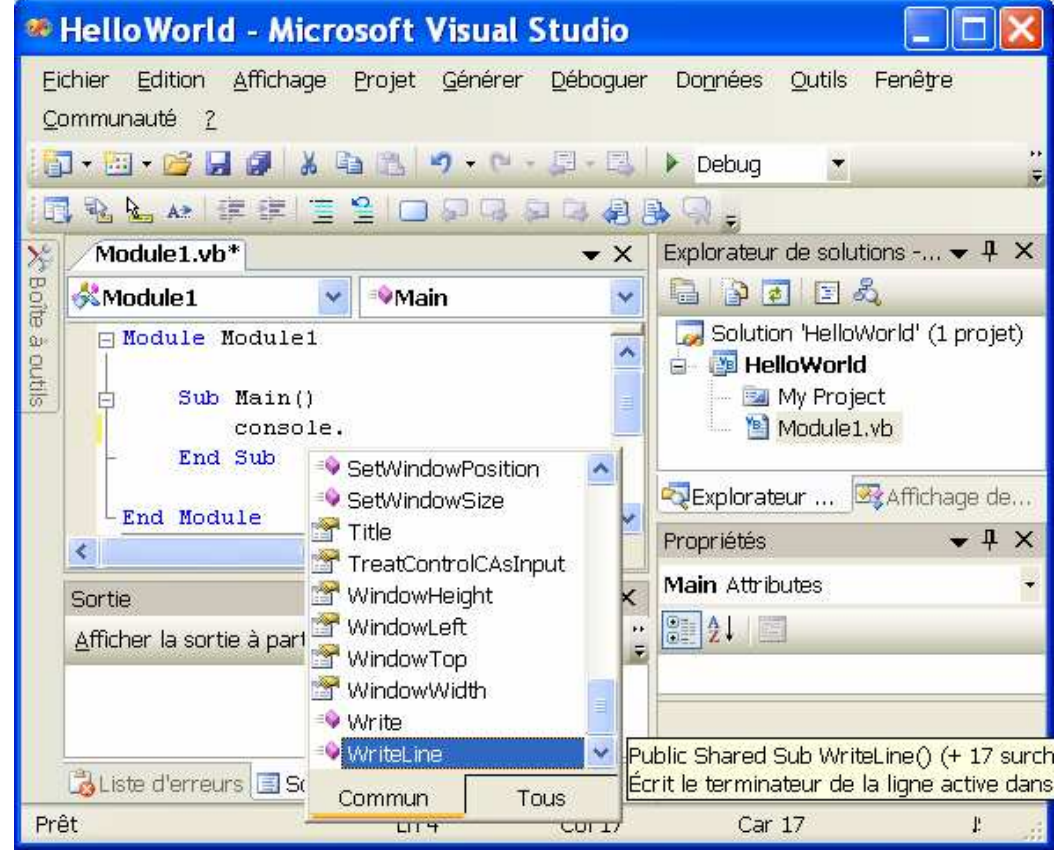

PROG EDI VS2005.doc

Complétez pour obtenir : <u>Console.WriteLine("Bonjour à tous ! ")</u>

En cas d'erreur de syntaxe, des symboles matérialisent les lignes avec erreur (ou avertissement) ; le passage de la souris au dessus du symbole provoque l'affichage de l'erreur avec des propositions de corrections :

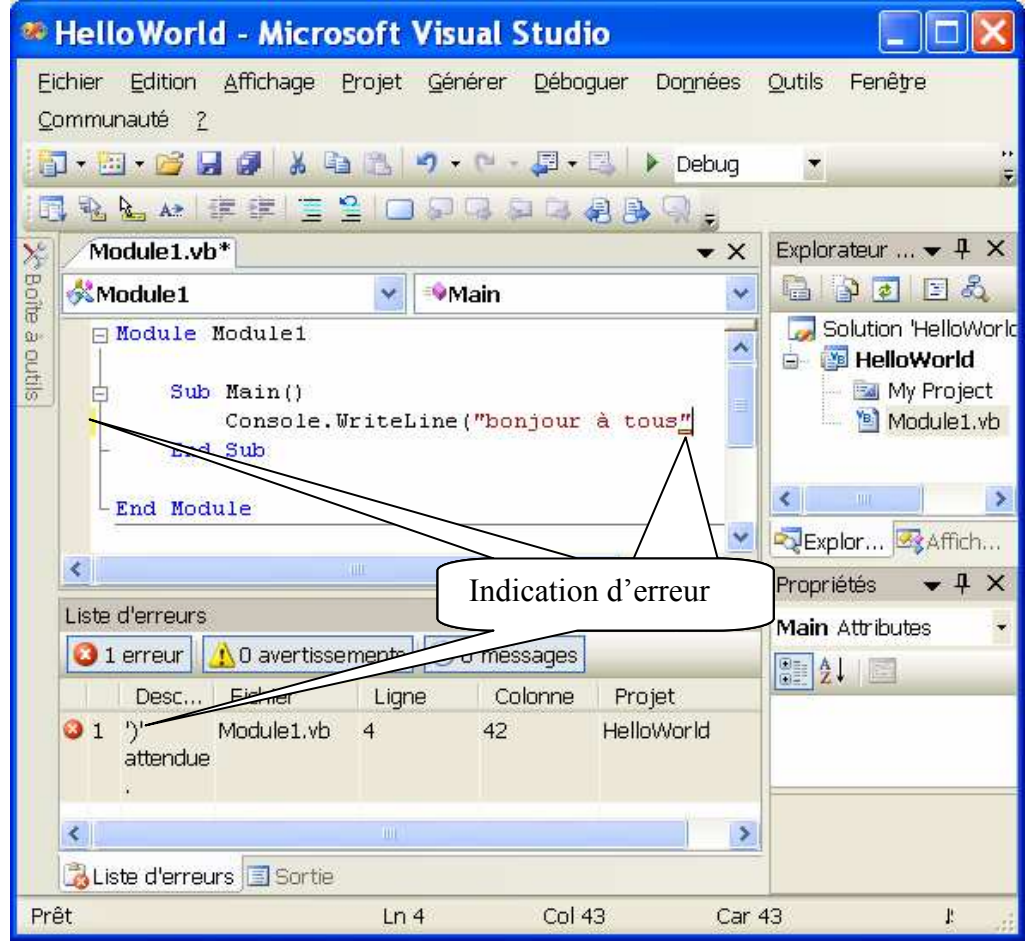

## Compiler la classe – construire le projet

>> menu Génerer – Générer la solution ou
> menu Générer – Générer HelloWorld

Corrigez l'erreur et recompiler :

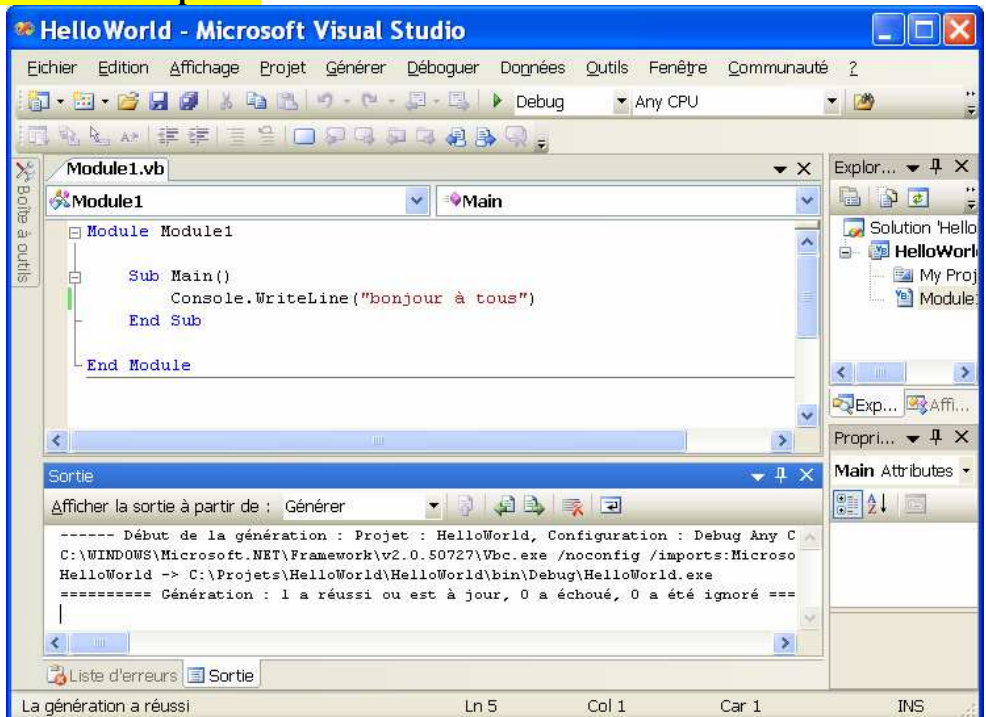

#### Lancer l'exécution

>> menu Déboguer – Exécuter sans déboguage

Le résultat de l'exécution est affiché dans une nouvelle fenêtre :

| C:\WINDOWS\system32\cmd.exe |         |        | - 🗆 🗙 |           |          |
|-----------------------------|---------|--------|-------|-----------|----------|
| bonjour                     | à tous  | touche | DOLUD | continuer | <b>_</b> |
| Appuyez                     | sur une | Louche | pour  | continuer |          |
|                             |         |        |       |           |          |
|                             |         |        |       |           |          |
|                             |         |        |       |           |          |
|                             |         |        |       |           | -        |
| •                           |         |        |       |           | • //     |

## Fermer le projet

#### >> Menu Fichier – Fermer la solution

# 4- Prise en main de VB.net – Application Fenêtrée assistée

### Créer un nouveau projet

>> menu Fichier – Nouveau Projet – Windows – Application Windows

Nommez le projet 'FenetreApp', et cliquer sur le bouton 'OK'

L'interface de l'EDI s'est vu enrichi de fenêtres pour gérer l'aspect graphique :

| FenetreApp - Microsoft Visual Studio                                                                                                    |                                      |  |  |
|----------------------------------------------------------------------------------------------------|--------------------------------------|--|--|
| Eichier Edition Affichage Projet Générer Déboguer Données Format Qutils Fenêtre                                                                                                    | <u>C</u> ommunauté <u>?</u>          |  |  |
| 📅 - 🛅 - 😂 🔒 🕼 🔥 📭 🏦 🧐 - 🔍 - 💭 - 🖳 🕨 Debug 🛛 \star Any CPU                                                                                                    | * 🖄                                  |  |  |
| (1) [[[] (1)] [] (1) [[] (1)] [[] (1)] |                                      |  |  |
| Boîte à outils 🔹 🛨 🗙 Form1.vb [Design] 🔹 👻                                                                                                    | Explorateur de solutions - Sol 👻 🕂 🗙 |  |  |
| 🖞 🖻 Tous les Windows For 🔺                                                                                                    | 🔓 🗿 💽 🗉 🕰                            |  |  |
| 🕷 🐂 Pointeur 📰 🔜 🔜 Form 1                                                                                                    | 🧔 Solution 'FenetreApp' (1 projet)   |  |  |
| 은 정 BackgroundWorker                                                                                                    | 😑 🔯 FenetreApp                       |  |  |
|                                                                                                    | Form1.vb                             |  |  |
| ab Button                                                                                                    |                                      |  |  |
|                                                                                                    |                                      |  |  |
| CheckedListBox                                                                                                    |                                      |  |  |
| ColorDialog                                                                                                    | Parexplorateur de                    |  |  |
|                                                                                                    | Propriétés 🛛 👻 🕂 🗙                   |  |  |
|                                                                                                    | Form1 System.Windows.Forms.Form      |  |  |
|                                                                                                    | 2↓ ■ 🖉 🖾                             |  |  |
| Ta Picker Espace pour déposer les                                                                                                    | RightToLeft No 🔼                     |  |  |
| Composants graphiques                                                                                                    | RightToLeftLayout False 🤤            |  |  |
| Dire cher composants graphiques                                                                                                    | Text Form1                           |  |  |
| Dom                                                                                                    | <u>fext</u>                          |  |  |
| Composants graphiques Propriétés de l'obiet                                                                                                    | e associé au contrôle.               |  |  |
| sélectionné                                                                                                    |                                      |  |  |
| Pret                                                                                                    |                                      |  |  |

## Dessiner une fenêtre

>> ajoutez un bouton (Button) et une étiquette (Label)

# Découverte de l'EDI Visual Studio 2005 mai 2008

| - 06             | FenetreApp - Microsoft                                                                                                    | Visual Studio                   |                                                                                              |  |  |  |
|------------------|----------------------------------------------------------------------------------------------------|---------------------------------|----------------------------------------------------------------------------------------------|--|--|--|
| E                | Eichier <u>E</u> dition <u>A</u> ffichage Projet <u>G</u> énérer <u>D</u> éboguer Do <u>n</u> nées For <u>m</u> at <u>Q</u> utils Fenêtre <u>C</u> ommunauté <u>2</u> |                                 |                                                                                              |  |  |  |
| 譖                | ] • 🔄 • 💕 🖌 🕼 🖊 i 🗴 🗈                                                                                                    | 🍠 🗸 🖻 - 🚚 🔹 🕨 Debug 🔷 🔻 Any CPU | + 🙆 🖞                                                                                        |  |  |  |
| 14               | [[[우리] ㅠ 아프] (코진)                                                                                                    | 图 尊   ••• 雅 雅 恩 著 幹 幹 ● ● ● ● ■ | 18.                                                                                          |  |  |  |
| 🎌 Boîte à outils | Boîte à outils + 2 X<br>- rollet proviser plaiog<br>- FontDialog<br>- GroupBox<br>- Fi HelpProvider<br>- Booglither                                                   | Form1.vb* Form1.vb [Design]*    | Explorateur de solutions 4 ×<br>Solution 'FenetreApp' (1 projet)<br>FenetreApp<br>My Project |  |  |  |
|                  | HocroliBar     ImageList     A Label     A LinkLabel     S ListBox     JistView                                                                                       | Label1                          | Explorateur d                                                                                |  |  |  |
|                  | MaskedTextBox MenuStrip MessageQueue MonthCalendar NotifyIcon MumericUnDown                                                                                           |                                 | Propriétés                                                                                   |  |  |  |
|                  | OpenFileDialog     PageSetupDialog     Panel     RefermanceCounter                                                                                                    | - # ×                           | Text<br>Le texte associé au contrôle.                                                        |  |  |  |
| Pri              | i <u>en rectormancecounter</u> de la site                                                                                                    |                                 |                                                                                              |  |  |  |

## Gérer l'évènement 'Click'

#### >> double-cliquez sur le bouton : l'accès au code source est proposé, sur l'évènement Click :

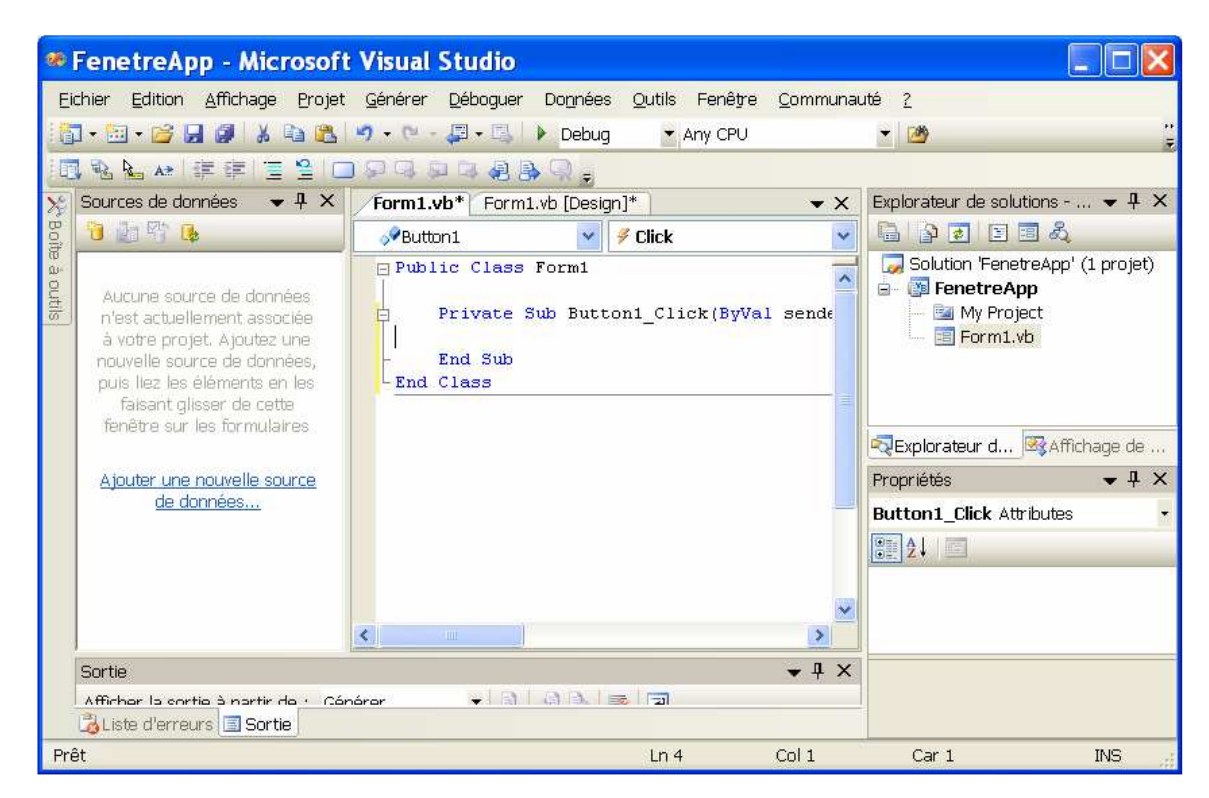

#### >> ajoutez le code suivant :

label1.text = "bonjour à tous ! "

#### >> compilez et tester le projet

PROG\_EDI\_VS2005.doc

12/05/2008 9:54

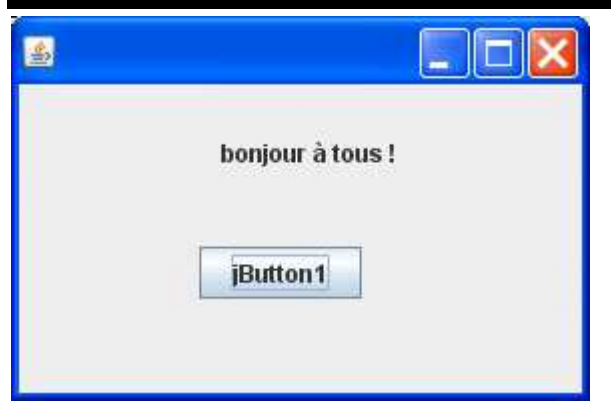

5- réalisez le simulateur d'épargne

# 6 – débogage d'applications :

### Déposer des points d'arrêt du programme

>> cliquez dans la barre à gauche du texte de la ligne du source à laquelle on souhaite suspendre l'exécution.

→ Un symbole marque le point d'arrêt.

Compiler puis lancer en mode « débogage »

### >> Compilez le projet, puis menu Déboguer – Démarrez le débogage

L'exécution a lieu jusqu'au premier point d'arrêt : là vous avez plusieurs possibilités :

- menu Déboguer Continue, pour poursuivre normalement l'exécution
- menu Déboguer pas à pas détaillé, pour exécuter la prochaine instruction (en descendant l'appel des méthodes)
- menu Déboguer pas à pas principal, pour exécuter la prochaine instruction (sans descendre l'appel des méthodes)

# 7 – Aide et compléments

Aide : touche F1 Sélection d'un composant graphique, puis F1 Sélection d'une instruction dans le code, puis F1

http://en.wikipedia.org/wiki/Microsoft\_Visual\_Studio

Vous disposez également d'un certain nombre de tutoriaux en ligne : <u>http://msdn.microsoft.com/en-us/vbasic/ms789086.aspx</u>